# **Cadastrar Transportadoras**

Para abrir esta ferramenta basta entrar no menu em:

Gerenciamento→Cadastros→Transportadoras

Ao clicar nesta opção aparecerá a seguinte interface:

## Localizar

|                    | ê está conactado am | Intellicash 3. 0.139 | = | • • • • |
|--------------------|---------------------|----------------------|---|---------|
|                    |                     |                      |   |         |
| Localizar Cadastro |                     |                      |   |         |
|                    |                     | D. Novo              |   |         |
|                    |                     |                      |   |         |
| Razao Social/Nome  | Fantasia CNPJ/CP    | PF UF Cidade         |   | î       |
|                    |                     |                      |   |         |
|                    |                     |                      |   |         |
|                    |                     |                      |   |         |
|                    |                     |                      |   |         |
|                    |                     |                      |   |         |
|                    |                     |                      |   |         |
|                    |                     |                      |   |         |
|                    |                     |                      |   |         |
|                    |                     |                      |   |         |
|                    |                     |                      |   |         |
|                    |                     |                      |   |         |
|                    |                     |                      |   |         |
|                    |                     |                      |   |         |
|                    |                     |                      |   |         |
|                    |                     |                      |   |         |
|                    |                     |                      |   |         |
|                    |                     |                      |   |         |
|                    |                     |                      |   |         |
|                    |                     |                      |   | ~       |

A aba "**Localizar**" é uma ferramenta para localizar e cadastrar transportadoras. Nesta tela há um campo de texto para localizar um cliente e há o botão "**Novo**" para cadastrar uma nova transportadora.

Após clicar no botão "Novo" aparecerá uma nova tela

| 鑙 Novo CPF/CNPJ    | ×               |  |
|--------------------|-----------------|--|
| Informe o CPF/CNPJ |                 |  |
|                    | 🗙 Cancelar 🗸 Ok |  |

Após digitar o CPF e cadastrá-lo aparecerá uma nova tela para cadastrar a transportadora.

Nesta tela deverão ser cadastrados todos os dados possíveis da transportadora com os atributos

- Razão Social:
- Fantasia:
- CNPJ:
- Inscrição Estadual:
- UF:
- Data Ult. Tabela:
- Cód. Ult. Tabela:
- Site:
- Destaque ICMS:
- Tipo PM:
- P. PM:
- Prazo Méd. Entrega:
- Valor Frete Mínimo:
- Percentagem Frete:
- Frete Incide Sobre:
- Regime de Tributação:

Após concluído esta etapa abrirá uma nova tela para cadastrar dados do endereço:

| Cadastro de Endereço          | $\times$ |
|-------------------------------|----------|
| Tipo 🔽 CEP                    |          |
| Logradouro Nº                 |          |
|                               |          |
| Complemento Bairro            |          |
| Cidade UF País                |          |
| ITAJUBÁ MG BR                 |          |
| Ponto de Referência           | _        |
|                               |          |
| I.E. Isento I.E.              |          |
| ∑ <u>C</u> ancelar <u>O</u> k | ]        |

Após concluído esta etapa abrirá uma nova tela para cadastrar dados do telefone:

| 鑽 Telefone | / E-Mail |   |           | _      |            | ×        |
|------------|----------|---|-----------|--------|------------|----------|
| Tipo       |          | • |           |        |            | Tel.     |
| Telefone   | 00       |   | Operadora |        |            | <b>.</b> |
| Contato    |          |   |           |        |            |          |
|            |          |   |           | colar  |            | Calvar   |
|            |          |   |           | icelar | <b>V</b> 3 | Salvar   |

Após concluído esta etapa a transportadora estará cadastrada.

### Cadastro

### Dados

Last

update: 2017/03/22 manuais:intellicash:cadastros:transportadoras http://wiki.iws.com.br/doku.php?id=manuais:intellicash:cadastros:transportadoras&rev=1490203815 17:30

|                     | we -          |               |                     |                      |                  |
|---------------------|---------------|---------------|---------------------|----------------------|------------------|
|                     | INTELLANARE B | em vindo Al   | OMIN, você está cor | nectado em           |                  |
|                     | _             |               |                     |                      | EN               |
| Localizar Cadast    | ro            |               |                     |                      |                  |
| Razão Social        |               |               |                     | Fantasia             |                  |
| EMPRESA DE TESTE    |               |               |                     | EMPRESA DE TESTI     | E                |
| CNPJ                | Ins           | crição Estad  | lual UF             | Data Ult. Tabela     | Cód. Ult. Tabela |
| Site                |               |               | inc                 | Tine DM              | D. DM            |
| www.teste.com       |               |               | 🗸 Destaca IC        | MS MERCADORIA        | 0,72%            |
| Prazo Méd. Entrega  | Valor Fret    | e Mínimo      | Percentagem Fre     | te Frete Incide Sobr | e                |
| 0                   |               | 0,00          | 0,00                | % VALOR TOTAL D      | A NOTA           |
| Regime de Tributaçã | 0             |               |                     |                      |                  |
| Regime Normal       |               |               |                     |                      |                  |
| Observações         |               |               |                     |                      |                  |
|                     |               |               |                     |                      |                  |
|                     |               |               |                     |                      |                  |
| Data da anotação    |               |               |                     |                      |                  |
| •                   |               | (> <b>+</b> • |                     |                      |                  |
|                     |               |               |                     |                      |                  |
|                     |               |               |                     |                      |                  |
|                     |               |               |                     |                      |                  |
|                     |               |               |                     |                      |                  |
|                     |               |               |                     |                      |                  |
| Dados Dados Adi     | cionaic       | /             |                     |                      |                  |
| Transportederes     |               |               |                     |                      |                  |

| Observações      |                   |            |                  |    |   |  |
|------------------|-------------------|------------|------------------|----|---|--|
|                  |                   |            |                  |    |   |  |
|                  |                   |            |                  |    |   |  |
|                  |                   |            |                  |    |   |  |
| Data da anotação |                   |            |                  |    |   |  |
|                  | $\langle \rangle$ | $\diamond$ | $\triangleright$ | ¢≫ | ÷ |  |

Nesta parte contém alguns botões:

- 🗬 Para ir à primeira observação;
- < Para voltar uma observação;
- 🖻 Para seguir uma observação;
- 🗭 Para ir a ultima observação;
- Para adicionar uma observação entre duas anotações já feitas;
- 🛨 Para adicionar uma observação;
- Para excluir uma observação;

"Data anotação" informa ao usuário, quando foi criada tal observação.

Há também os seguintes botões:

- Alterar: para alterar dados da transportadora;
- Excluir: para excluir a transportadora do sistema;
- Autorizar: NF-e para emitir nota fiscal da transportadora

#### **Dados Adicionais**

| •                                        | Intelligach 3, 0,130          |              |
|------------------------------------------|-------------------------------|--------------|
|                                          | intellicasi 5. 0. 105         | <del>-</del> |
| NCELLWARE Bern vindo A                   | ADMIN, você está conectado em | ~            |
|                                          | EMPRESA DE TESTE              |              |
| Localizar Cadastro                       |                               |              |
| + 🔎 🥒                                    | Endereços                     | <u></u>      |
| RUA DOS TESTES, 0 TESTE                  |                               |              |
| 37500000 ITAJUBÁ, MG, BR                 |                               |              |
| TESTELE.: ISENTO                         |                               |              |
|                                          |                               |              |
| Comercial                                |                               |              |
| + 🖉 🥔                                    | Telefone / E-Mail             |              |
| COMERCIAL : VIVO (35) 990909090 - O PROF | PRIO                          |              |
|                                          |                               |              |
| C Maile                                  |                               | >            |
| Telefones E-Mails                        | Mafaalaa                      |              |
|                                          | veiculos                      |              |
| Placa UF                                 |                               |              |
|                                          |                               |              |
|                                          |                               |              |
|                                          |                               |              |
| 1                                        |                               |              |
|                                          |                               |              |
|                                          |                               |              |
|                                          |                               |              |
|                                          |                               |              |
|                                          |                               |              |
| Dados Dados Adicionais                   |                               |              |
| Transportadoras                          |                               |              |

Na segunda janela, mostra os endereços do cliente:

| <b>↑ +</b> <i>▶ ↓</i>    | Endereços | 🥔 🐴 |
|--------------------------|-----------|-----|
| ENDEREÇO TESTE, 0 CASA   |           |     |
| BAIRRO TESTE             |           |     |
| 37500000 ITAJUBÁ, MG, BR |           |     |
| I.E.:                    |           |     |
|                          |           |     |
|                          |           |     |

Nesta aba existem dois botões distintos:

- Para traçar a rota do endereço de seu cliente até o local de funcionamento de seu estabelecimento;
- 🚮 Mostrar no Google Maps o endereço do cliente;

Na terceira janela, há à aba de contato do cliente, referente a telefones e emails:

| 🛉 🛨 🖉 🥜 Telefone / E-Mail                        |
|--------------------------------------------------|
| ELULAR PESSOAL : VIVO (35) 990909090 - O PROPRIO |
|                                                  |
|                                                  |
| Telefone E-Mail                                  |

5/6

Last update: 2017/03/22 manuais:intellicash:cadastros:transportadoras http://wiki.iws.com.br/doku.php?id=manuais:intellicash:cadastros:transportadoras&rev=1490203815 17:30

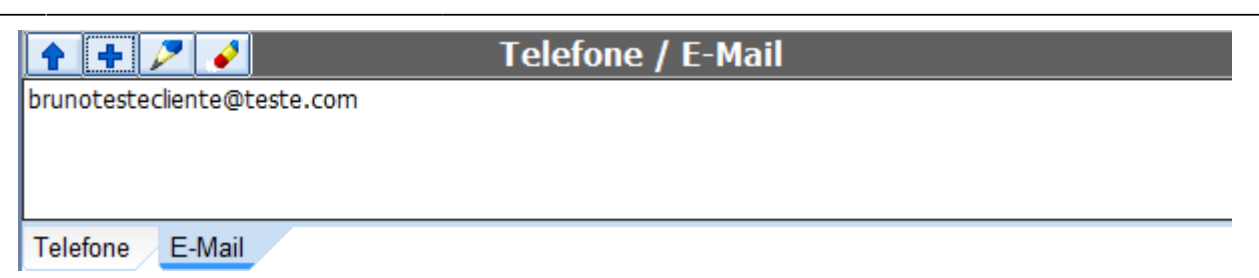

Na terceira parte a aba de veículos da transportadora:

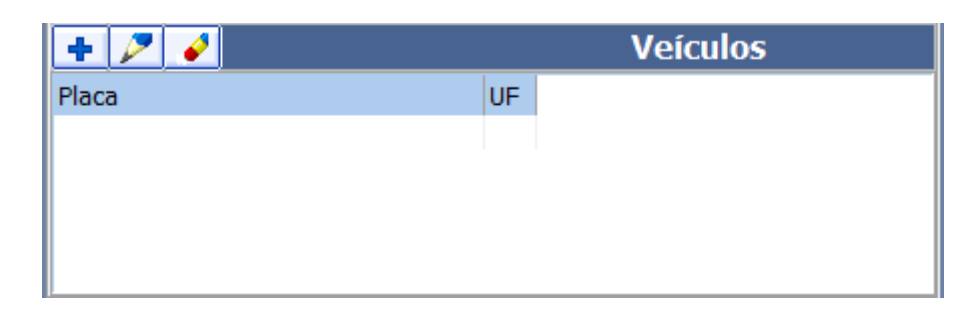

Ao clicar em adicionar aparecerá a seguinte tela:

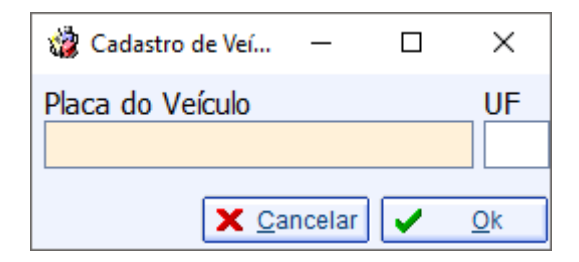

É preciso cadastrar a placa do veículo e UF somente.

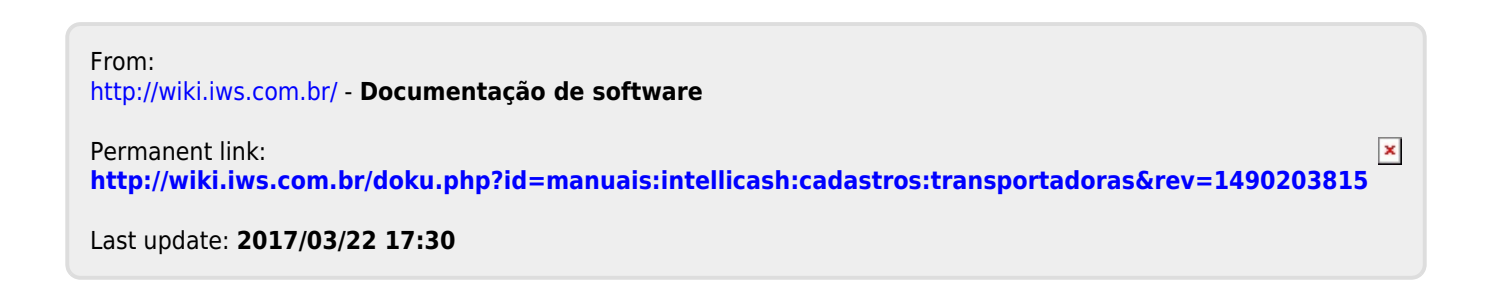